website: link fra kapitel 2, Beskrivende statistik, afsnit 2

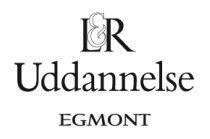

## Vejledning i beregning af spredning og standardafvigelse med Nspire, Maple og Geogebra

## **Nspire:**

Vi har et datasæt {10,20,20,30,70,80,80,90}.

Bestem spredning og standardafvigelse med "Statistik med én variabel", som er beskrevet andetsteds:

| Her skriver du, hvad opgaven handler om! :)    |                                           |                                        | ø  | A observationer            | В          | С        | D        | E | F |
|------------------------------------------------|-------------------------------------------|----------------------------------------|----|----------------------------|------------|----------|----------|---|---|
| , 10                                           |                                           |                                        | =  |                            |            |          |          |   |   |
| observationer > { 10 20 30 40 50 60 70 80 90 } |                                           |                                        | 1  | 10                         |            |          |          |   |   |
|                                                | (10,2                                     | ,,,,,,,,,,,,,,,,,,,,,,,,,,,,,,,,,,,,,, | 2  | 20                         |            |          |          |   |   |
| One Ven champetionen 1. stat negults           |                                           |                                        | 3  | 30                         |            |          |          |   |   |
| Une var observationer, 1: stat. results        |                                           |                                        | 5  | 50                         |            |          |          |   |   |
|                                                | " <b>x</b> "                              | 50.                                    | 6  | 60                         |            |          |          |   |   |
|                                                | $\Sigma x$                                | 450.                                   | 7  | 70                         |            |          |          |   |   |
|                                                | "∑x²"                                     | 28500.                                 | 8  | 80                         |            |          |          |   |   |
|                                                | $"_{SX} := s_{n-1X}"$                     | 27.3861                                | 9  | 90                         |            |          |          |   |   |
|                                                | $\sigma x := \sigma n x$                  | 25.8199                                | A  | observationer              |            |          |          |   |   |
|                                                | "n"                                       | 9.                                     |    |                            |            |          |          |   |   |
|                                                | "MinX"                                    | 10.                                    | U  | dvalgte deskrip            | otorer:    |          |          | - |   |
|                                                | "Q1X"                                     | 25.                                    | 11 | "Titel"                    | "Statistik | t med én | variabel | " |   |
|                                                | "MedianX"                                 | 50.                                    | 11 | "x"                        |            | 50.      |          |   |   |
|                                                | "Q3X"                                     | 75.                                    |    | $sx := s_{n-1}x''$         |            | 27.3861  |          |   |   |
|                                                | "MaxX"                                    | 90.                                    | 11 | $\sigma x := \sigma n x''$ |            | 25.8199  |          |   |   |
|                                                | $ "SSX := \Sigma (x - \overline{x})^2 " $ | 6000.                                  | 11 | "n"                        |            | 9.       |          |   |   |
|                                                |                                           |                                        | L. |                            |            |          |          | - |   |
| spi                                            | spredning:=stat.sx ► 27.3861              |                                        |    |                            |            |          |          |   |   |
| 1.0                                            | standardafv:=stat.σx + 25.8199            |                                        |    |                            |            |          |          |   |   |
| sta                                            | ndardafv:=stat.ox                         | ▶ 25.8199                              |    |                            |            |          |          |   |   |

Bestem spredning og standardafvigelse med en selvstændig beregning med kommandoerne **stDevSamp** og **stDevPop**, når du har skrevet data for din variabel ind i en liste (svarende til brug af formlerne):

| Her skriver du, hvad opgaven handler om! :)                                                                                                    | observatione                                                           | r B                    | С                                           | D        | E        |   |
|----------------------------------------------------------------------------------------------------|------------------------------------------------------------------------|------------------------|---------------------------------------------|----------|----------|---|
|                                                                                                    | =                                                                      | 1.0                    |                                             |          |          |   |
| observationer ► { 10,20,30,40,50,60,70,80,90 }                                                                                                    | 2                                                                      | 10<br>20               |                                             |          |          |   |
|                                                                                                    | 3                                                                      | 30                     |                                             |          |          |   |
| Spredning (sx) for en stikprøve ('sample'):                                                                                                    | 1                                                                      | 40                     |                                             |          |          |   |
| spredning:=stDevSamp(observationer) > 27.3861                                                                                                    | 5                                                                      | 50                     |                                             |          |          |   |
|                                                                                                    | 6                                                                      | 60                     |                                             |          |          |   |
| Standardafvigelsen ( $\sigma x$ ) for en population:                                                                                                    | 7                                                                      | 70                     |                                             |          |          |   |
| standardafy = stDevPop(observationer) + 25.8199                                                                                                    | 3                                                                      | 80                     |                                             |          | _        |   |
|                                                                                                    | abaamatianan                                                           | 90                     |                                             |          | >        | ~ |
| Bemærk:<br>Stemmer med formlerne:<br>$s_formel:=\sqrt{\frac{sum((observationer-stat.\bar{x})^2)}{stat.n-1}} + 27.3861$<br>$\sigma_formel:=\sqrt{\frac{sum((observationer-stat.\bar{x})^2)}{stat.n}} + 25.8199$ | Udvalgte desk<br>"Titel"<br>"x"<br>"sx := sn-1x"<br>"ox := onx"<br>"n" | riptorer:<br>"Statisti | k med én<br>50.<br>27.3861<br>25.8199<br>9. | variabel | ι"]<br>] |   |

website: link fra kapitel 2, Beskrivende statistik, afsnit 2

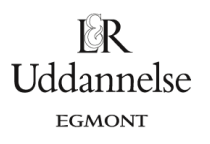

## Maple:

Vi har et datasæt {10,20,20,30,70,80,80,90}.

- a) Start med at lave en datalister, som du kan kalde obs.
- b) Kommandoerne *spredning* og *standardafvigelse* skal bruges.

| with(Gym):                           | <b>-</b>                    |     |
|--------------------------------------|-----------------------------|-----|
| obs2 := [10, 20, 20, 30, 70, 80, 80] | 0, 90]                      |     |
| obs2 := [10, 20]                     | ), 20, 30, 70, 80, 80, 90 ] | (1) |
| spredning(obs)                       |                             |     |
| 30.822                               | 20700148449                 | (2) |
| standardafvigelse(obs)               |                             |     |
| 32.950                               | 01788439073                 | (3) |
| I                                    |                             |     |

website: link fra kapitel 2, Beskrivende statistik, afsnit 2

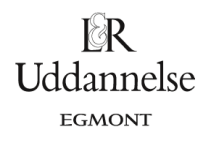

## Geogebra:

Vi har et datasæt {10,20,20,30,70,80,80,90}.

- a) Start med at taste data ind i regnearket.
- b) Marker data i regnearket.
- c) Klik på Enkeltvariabelanalyse

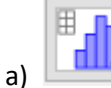

- d) Vælg Analyser.
- e) Klik på Vis statistik

|   | ×η Σx 123<br>456 |         |  |  |  |  |
|---|------------------|---------|--|--|--|--|
|   | Statistik 🗸      |         |  |  |  |  |
|   | n                | 8       |  |  |  |  |
|   | Middel           | 50      |  |  |  |  |
|   | σ                | 30.8221 |  |  |  |  |
|   | s                | 32.9502 |  |  |  |  |
|   | Σχ               | 400     |  |  |  |  |
|   | Σx²              | 27600   |  |  |  |  |
|   | Min              | 10      |  |  |  |  |
|   | Q1               | 20      |  |  |  |  |
|   | Median           | 50      |  |  |  |  |
|   | Q3               | 80      |  |  |  |  |
| ы | Maks             | 90      |  |  |  |  |

© 2017 L&R Uddannelse A/S • Vognmagergade 11 • DK-1148 • København K • Tlf: 43503030 • Email: info@lru.dk KOPIERING FORBUDT